## Ajout d'un Agenda Google Public

Ouvrez un explorateur internet et connecter vous à votre compte Google.

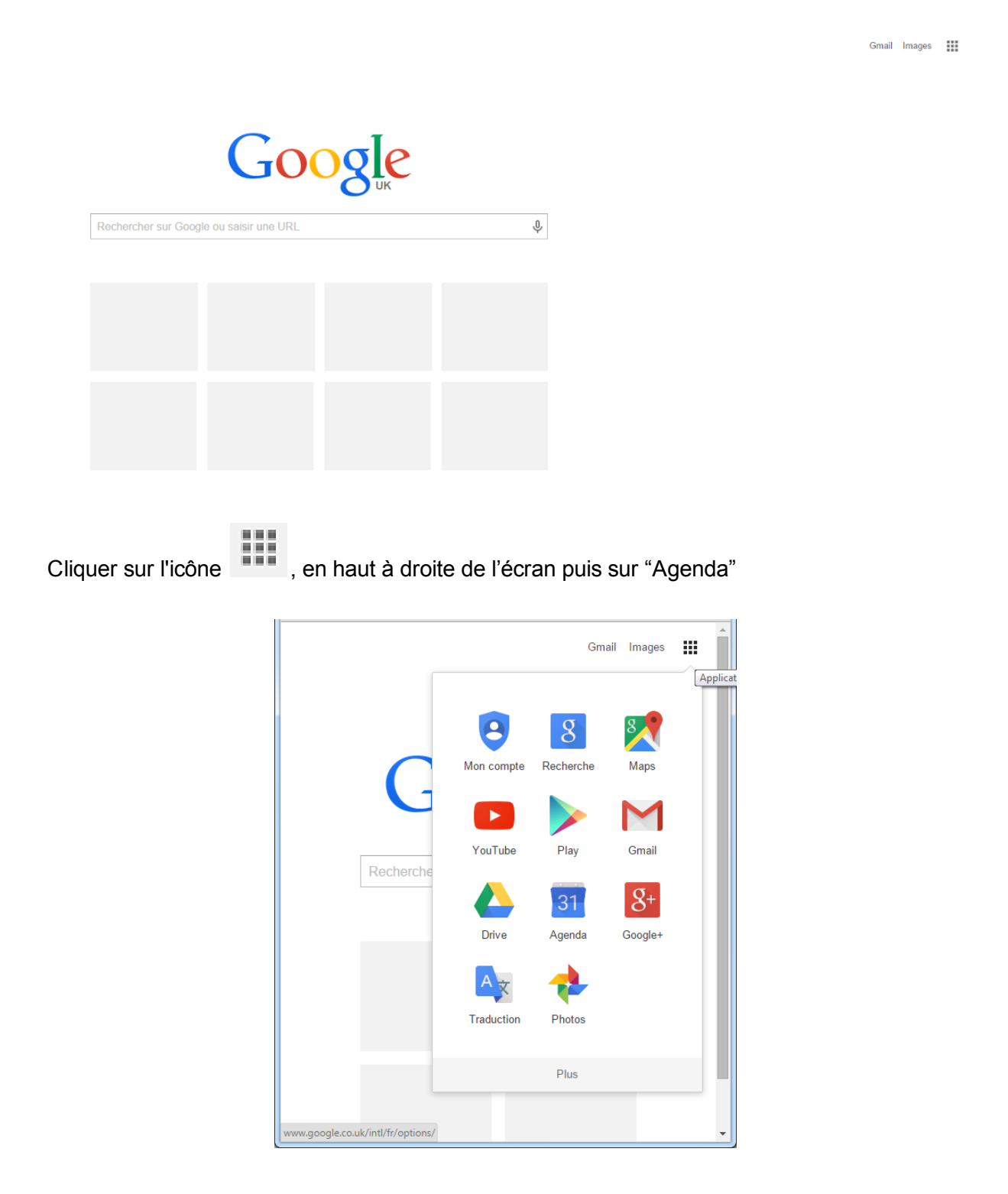

|                                                                                                    |                 | ~                       |                       |                                                                                                    |
|----------------------------------------------------------------------------------------------------|-----------------|-------------------------|-----------------------|----------------------------------------------------------------------------------------------------|
| Google Agenda - Semai                                                                                                    | ne ×            | And the second second   |                       | and the second second second second second second second second second second second second second second second |
| ← → C 🖬 🔒 htt                                                                                                    | tps://www       | w.google.com/cale       | ndar/render#main_7    |                                                                                                    |
| 👯 Applications 🕅 🕎 🌔                                                                                                    | 🕒 🖸 🔇           | Apps Script — Goo       | 8 romain vialard quiz | MC Meteociel - Pré                                                                                               |
| Google                                                                                                    | Re              | echercher dans l'a      | genda                 |                                                                                                    |
| Agenda                                                                                                    | Aujour          | ďhui 🖌 🖒                | 24 - 30 août 2015     |                                                                                                    |
| CRÉER                                                                                                    | GMT+0           | Lun                     | . 24/8                | Mar. 25/8                                                                                                    |
| ▼Août 2015 <                                                                                                    | > 00:00<br>07:  | ) —<br>00               |                       |                                                                                                    |
| 27         28         29         30         31         1         2           3         4         5         6         7         8         9           10         11         12         13         14         15         16           17         18         19         20         21         22         23 | 2 07:<br>9      | 00                      |                       |                                                                                                    |
|                                                                                                    | 16 08:<br>23    | 00                      |                       |                                                                                                    |
| 24         25         26         27         28         29         3           31         1         2         3         4         5                                                                                                    | 6 09:           | 00                      |                       |                                                                                                    |
| Mes agendas                                                                                                    | •               | 00                      |                       |                                                                                                    |
| <ul> <li>Autres agendas</li> </ul>                                                                                                    | ■ 11:<br>Ajoute | r l'agenda d'un ami     |                       |                                                                                                    |
|                                                                                                    | Parco           | urir les agendas intére | ssants                |                                                                                                    |
|                                                                                                    | Ajoute          | r par URL               |                       |                                                                                                    |
|                                                                                                    | Import          | er l'agenda             |                       |                                                                                                    |
|                                                                                                    | Param           | iètres                  |                       |                                                                                                    |
| Ι,                                                                                                    | 15:             | 00                      |                       |                                                                                                    |
|                                                                                                    | 40              |                         |                       |                                                                                                    |
|                                                                                                    | 16:             |                         |                       |                                                                                                    |
|                                                                                                    | 17:             | 00                      |                       |                                                                                                    |
|                                                                                                    | 18:             | 00                      |                       |                                                                                                    |
|                                                                                                    | 101             | 0.0                     |                       |                                                                                                    |
|                                                                                                    | 15.             |                         |                       |                                                                                                    |
|                                                                                                    | 20:             | 00                      |                       |                                                                                                    |
|                                                                                                    | 21              | 0.0                     |                       |                                                                                                    |
|                                                                                                    | 213             |                         |                       |                                                                                                    |
|                                                                                                    | 22:00<br>00:    | ) —<br>00               |                       |                                                                                                    |
|                                                                                                    |                 |                         |                       |                                                                                                    |

Cliquer sur l'icône à droite de "Autres agendas" puis sur Ajouter par URL

Conditions - Confidentialité

Copier le lien ICAL fourni dans le mail dans le champs "URL" puis cliquez sur ajouter.

https://www.google.com/calendar/ical/tgpcm9fi8r67a7fhoh49e8u354%40group.calendar.google.com/public/basic.ics

| URL : [ | 8u354% 40group.calendar.google.com/public/basic.ics<br>vous connaissez l'adresse d'un agenda (au format iCal),<br>us pouvez l'entrer ici.<br>Rendre l'agenda publiquement accessible ?<br>Ajouter Annuler |  |
|---------|----------------------------------------------------------------------------------------------------|--|

Vous voyez maintenant apparaître l'agenda dans "Autres Agenda" et vous pouvez en modifier la couleur ou les notifications. Vous avez également accès à cette agenda depuis tous Smartphone ou Tablettes connecter à votre compte Google en téléchargeant une des applications adéquate.